### E-Mailsystem der JLU ab KW 51 2019

Zur Wiederherstellung der elektronischen Kommunikationsfähigkeit wird ab der KW 51 ein E-Mail-System in Betrieb genommen, das auf IMAP basiert. Hierzu beantworten wir Ihnen im Folgenden die wichtigsten Fragen und stellen Ihnen entsprechende Anleitungen getrennt nach den einzelnen Zielgruppen bereit.

#### **Allgemeine Informationen**

- Da das Datennetz der JLU (Datendosen und WLAN) noch nicht in allen Bereichen verfügbar ist, ist die Nutzung des E-Mailsystems ggf. nur außerhalb der JLU-Datennetz-Infrastruktur möglich.
- Für den Abruf und Versand von E-Mails steht unter <a href="https://wm.hrz.uni-giessen.de">https://wm.hrz.uni-giessen.de</a> ein Webmail-Dienst zur Verfügung. Des Weiteren können E-Mail-Programme wie Outlook oder Thunderbird genutzt werden. Hierfür finden Sie ab Seite 4 eine entsprechende Anleitung. Es muss in jedem Fall das neue Passwort verwendet werden, das in der KW 51 ausgeteilt wurde. Mitarbeitende der JLU, die ein Exchange-E-Mail-Konto des HRZ der JLU genutzt haben, beachten bitte unbedingt die untenstehenden Informationen hierzu.
- E-Mails, die von externen E-Mailadressen aus in dem Zeitraum ab dem Sicherheitsvorfall (8.12.) bis zur KW 51 verschickt wurden, konnten häufig nicht zugestellt werden. Die Absender erhielten in diesem Fall jedoch von ihrem E-Mail-Anbieter in der Regel den Hinweis, dass die E-Mails "unzustellbar" sind (ggf. erst nach einigen Tagen), so dass sie nach dem Ende des Serverausfalls ihre Nachrichten erneut versenden können. Da E-Mailserver die Zustellung zum Teil mehrfach über einen längeren Zeitraum anstoßen, werden auch E-Mails in den Postfächern zu finden sein, die nach dem 8.12. verschickt wurden.
- Weiterleitungen können derzeit nicht eingerichtet werden. Wir werden Sie informieren, sobald diese Funktionen wieder zur Verfügung stehen.
- Abwesenheitsbenachrichtigungen können direkt in Horde-Webmail eingerichtet werden (oben im Menü: Webmail -> Filter -> Mitte: Abwesenheit).

### Wichtige Informationen für Mitarbeitende der JLU, die bisher ein Exchange-E-Mail-Konto des HRZ der JLU genutzt haben

#### Wo finde ich meinen alten E-Mails?

Alle E-Mails, die <u>vor</u> der Umstellung des Postfachs von IMAP zu Exchange in der Mailbox waren, stehen weiterhin zur Verfügung.

Alle E-Mails, die über Exchange empfangen wurden, stehen über IMAP <u>nicht</u> zur Verfügung. Diese liegen aber ggf. noch lokal auf den Rechner vor und sollten unbedingt gesichert werden. Hierzu sind folgende Hinweise zwingend zu beachten:

- a) HINWEIS 1: Wenn die Anmeldung an dem dienstlichen PC über die Domäne der JLU "uni-giessen.de" erfolgt, sollten die alten Outlook-Elemente inkl. E-Mails, Kontakte etc. gesichert werden (Anleitung unter <u>https://www.uni-giessen.de/files/Anleitung-Sicherung-Outlook.pdf</u>). Dies ist sehr wichtig, da die Zeit, in der die Anmeldung noch über die Domäne möglich ist, begrenzt ist. Daher können Sie sich ab einem bestimmten Zeitpunkt nicht mehr an ihrem PC anmelden und folglich nicht mehr an Ihre Daten gelangen. Die exportierten Daten importieren Sie sodann entweder auf einen PC/Mac, an dem Sie sich ohne Anmeldung an der Domäne "uni-giessen.de" anmelden können oder aber Sie lassen sich ein lokales Benutzerkonto auf ihrem PC einrichten. Bitte kontaktieren Sie hierfür ihren lokalen IT-Ansprechpartner vor Ort.
- b) HINWEIS 2: Wenn Sie das neue IMAP-Konto unter Outlook einrichten, sollten Sie die gesicherten und vorher exportierten E-Mails als neues Konto importieren. Hierbei bitte auf keinen Fall die importierten E-Mails in das neue IMAP-Konto kopieren! Dies würde dazu führen, dass die Postfächer zu groß werden und bei einem Wiederumstieg zurück auf Exchange Dubletten entstehen würden.

Eine Verbindung der doppelt-grün gescannten Rechner mit dem JLU-Netz muss weiterhin unterbleiben. Doppelt-grün gescannte Endgeräte dürfen jedoch in allen übrigen Netzwerken - unter der Voraussetzung einer installierten und aktualisierten Virenscansoftware - genutzt werden. Nach Möglichkeit sind regelmäßig Windows Updates zu installieren.

#### Wie kann ich prüfen, ob mein PC an der Domäne uni-giessen.de angemeldet war?

- Öffnen Sie bitte den Datei-Explorer.
- Geben Sie bitte folgendes in der Adresszeile ein: Systemsteuerung\Alle Systemsteuerungselemente\System
- Im Bereich "Einstellungen für Computername, Domäne, Arbeitsgruppe" ist im Falle der Anmeldung an der JLU-Domäne bei Domäne "uni-giessen.de" eingetragen.

|                                                                                                    | ung\Alle Systemsteuerungselemen         | te\System                                                | ✓ Ŏ Systemsteuerung J |
|----------------------------------------------------------------------------------------------------|-----------------------------------------|----------------------------------------------------------|-----------------------|
| Startseite der Systemsteuerung                                                                                  | Basisinformationen übe                  | er den Computer anzeigen                                 |                       |
| Geräte-Manager                                                                                                  | Windows-Edition                         |                                                          |                       |
| Remoteeinstellungen                                                                                             | Windows 10 Pro                          |                                                          |                       |
| Computerschutz<br>Enveiterte Systemeinstellungen                                                                | © 2018 Microsoft Corporat               | ion. Alle Rechte vorbehalten.                            | Windows 10            |
| constant system and second system and second system and second system and second system and second system and s | System                                  |                                                          |                       |
|                                                                                                    | Hersteller:                             | Dell                                                     |                       |
|                                                                                                    | Modelk                                  | Optiplex 7020                                            | Dell                  |
|                                                                                                    | Prozesson                               | Intel(R) Core(TM) i5-4590 CPU @ 3.30GHz 3.30 GHz         |                       |
|                                                                                                    | Installierter Arbeitsspeicher<br>(RAM): | 8,00 GB                                                  |                       |
|                                                                                                    | Systemtyp:                              | 64-Bit-Betriebssystem, x64-basierter Prozessor           | 10-10-12<br>10-10-11  |
|                                                                                                    | Stift- und Toucheingabe:                | Für diese Anzeige ist keine Stift- oder Toucheingabe ver | rfügbar.              |
|                                                                                                    | Dell-Support                            |                                                          |                       |
|                                                                                                    | Website:                                | Onlinesupport                                            |                       |
|                                                                                                    | Einstellungen für Computernar           | men, Domäne und Arbeitsgruppe                            |                       |
|                                                                                                    | Computername:                           |                                                          | Einstellungen         |
|                                                                                                    | Vollständiger<br>Computername:          | CHI CONTRACTOR                                           | ändern                |
|                                                                                                    | Computerbeschreibung:                   |                                                          |                       |
|                                                                                                    | Domäne:                                 | uni-giessen.de                                           |                       |
|                                                                                                    | Windows-Aktivierung                     |                                                          |                       |
|                                                                                                    | Windows ist aktiviert. Mic              | rosoft-Softwarelizenzbedingungen lesen                   |                       |
|                                                                                                    | Produkt-ID:                             |                                                          | SProduct Key änder    |
| Siehe auch                                                                                                    |                                         |                                                          |                       |
| Sicherheit und Wartung                                                                                          |                                         |                                                          |                       |

#### Wie kann ich meine E-Mails über IMAP ab der KW 51 abrufen/versenden?

- 1. <u>Webmail</u>: Sie können Ihre E-Mails mit einem Webbrowser (Webmail) unter <u>https://wm.hrz.uni-giessen.de</u> abrufen und über diesen Weg auch E-Mails versenden.
- 2. <u>E-Mail-Programme</u> (z.B. Outlook): Die Anleitung zur Einrichtung der gängigen E-Mail-Programme finden Sie ab Seite 4.

Eine Verbindung der doppelt-grün gescannten Rechner mit dem JLU-Netz muss weiterhin unterbleiben. Doppelt-grün gescannte Endgeräte dürfen jedoch in allen übrigen Netzwerken - unter der Voraussetzung einer installierten und aktualisierten Virenscansoftware - genutzt werden. Nach Möglichkeit sind regelmäßig Windows-Updates zu installieren.

#### Weitere wichtiger Hinweise:

- Wiederumstieg auf Exchange: Dies ist geplant, jedoch können wir aktuell keinen Zeitpunkt benennen, wann dies erfolgen kann. Es ist unsere Zielsetzung, dass bei dem Wiederumstieg alle Ihre alten E-Mails erhalten bleiben.
- Für Mitarbeitende der JLU, die bisher <u>kein</u> Exchange-E-Mail-Konto genutzt haben sowie Mitarbeitende am FB11, die das Exchange-E-Mail-Konto vom UKGM (AKAD) verwendet haben, gelten nur die allgemeinen Hinweise und nicht diese zielgruppenspezifischen Hinweise.
- Derzeit arbeiten wir an der Reaktivierung der unpersönlichen E-Mail-Postfächer/Funktionsadressen. Wir werden Sie unter <u>www.uni-giessen.de</u> informieren, sobald diese wieder zur Verfügung stehen.

Kontakt: Hochschulrechenzentrum der JLU Tel.: 0641 99 10600 support@hrz.uni-giessen.de

# Anleitung zur Einrichtung eines E-Mail-Kontos

In dieser Anleitung erfahren Sie, wie Sie mit verschiedenen E-Mail-Programmen ein E-Mail-Konto anlegen und es konfigurieren. Sie benötigen dazu folgende Daten:

- Ihre Benutzerkennung (g- oder s-Kennung)
- Ihr neues Passwort
- Eine Internetverbindung

# Inhaltsverzeichnis

| Kapitel                    | Seite |
|----------------------------|-------|
| A. Grundeinstellungen      | 5     |
| B. Microsoft Outlook       | 6     |
| C. Thunderbird             | 17    |
| D. Apple Mail              | 19    |
| E. Auf einem Android-Gerät | 24    |
| F. Auf einen iOS-Gerät     | 28    |

# A. Grundeinstellungen

| Kontotyp:                    | ΙΜΑΡ                         |                  |                           |
|------------------------------|------------------------------|------------------|---------------------------|
| Nutzername:                  | Ihre Benutzerkennung (s- ode | er g-Kennung)    |                           |
| Passwort:                    | Ihr neues Passwort           |                  |                           |
| Post <b>eingangs</b> server: | imap.uni-giessen.de          | Port: <b>143</b> | Verschlüsselung: STARTTLS |
| Post <b>ausgangs</b> server: | smtp.uni-giessen.de          | Port: <b>587</b> | Verschlüsselung: STARTTLS |

Wenn es bei Telekom-DSL-Anschlüssen Verbindungsprobleme mit dem Postausgangserver (smtp) gibt, versuchen Sie bitte Port 597.

# **B. Microsoft Outlook**

Hier: Version 2016 Outlook 2019 siehe Seite 15

### 1. Starten Sie Outlook auf Ihrem PC

#### a. Sie haben bereits auf diesem PC mit Outlook gearbeitet?

Wenn Sie vorher an diesem PC schon mit Outlook gearbeitet haben, fahren Sie bitte direkt mit **Schritt 2** fort.

#### b. Sie nutzen Outlook zum ersten Mal?

Wenn Sie Outlook zum ersten Mal starten, begrüßt Sie der Willkommensbildschirm.

| Willkommen bei Microsoft Outlook 2016                                                                                            | < |
|----------------------------------------------------------------------------------------------------|---|
|                                                                                                    |   |
| Willkommen bei Outlook 2016                                                                                                    |   |
| Outlook hilft Ihnen bei der Organisation Ihres Lebens mit leistungsstarken Tools für<br>E-Mail, Kalender, Kontakte und Aufgaben. |   |
| Los geht's. Mit den nächsten Schritten fügen Sie Ihr E-Mail-Konto hinzu.                                                         |   |
|                                                                                                    |   |
|                                                                                                    |   |
|                                                                                                    |   |
| < Zurück Weiter > Abbrechen                                                                                                    | 1 |

Klicken Sie hier auf den Button "Weiter"!

Wählen Sie in dem nächsten Fenster "E-Mail-Konto hinzufügen" die Option

• Ja

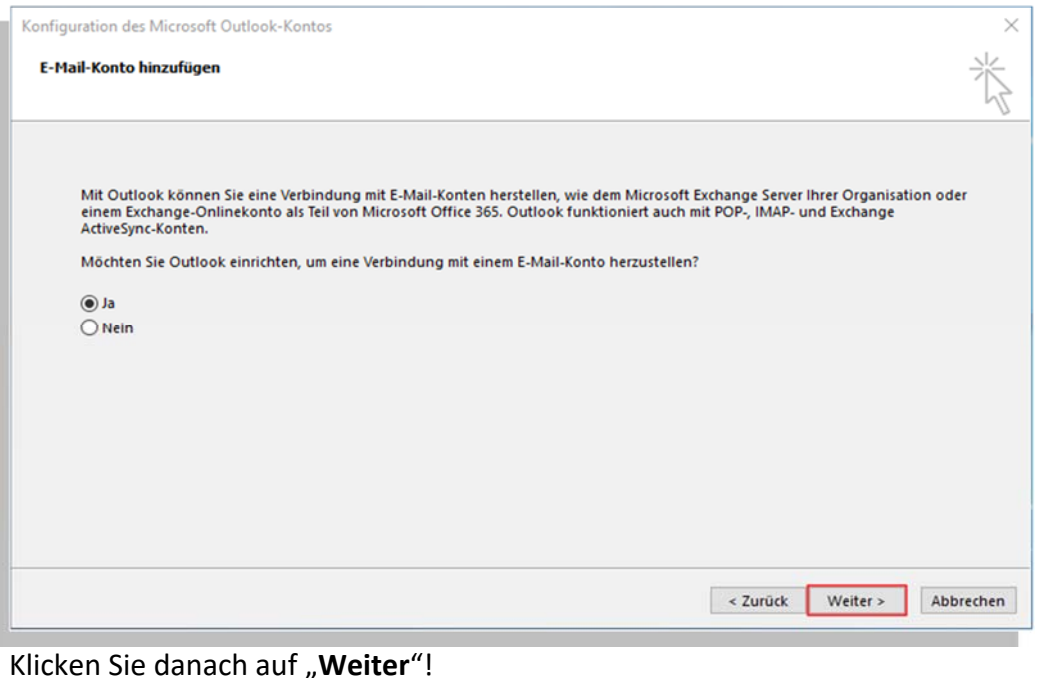

Gehen Sie nun direkt zu Schritt 3!

### 2. Einstieg bei bestehendem Outlook: Datei -> Informationen

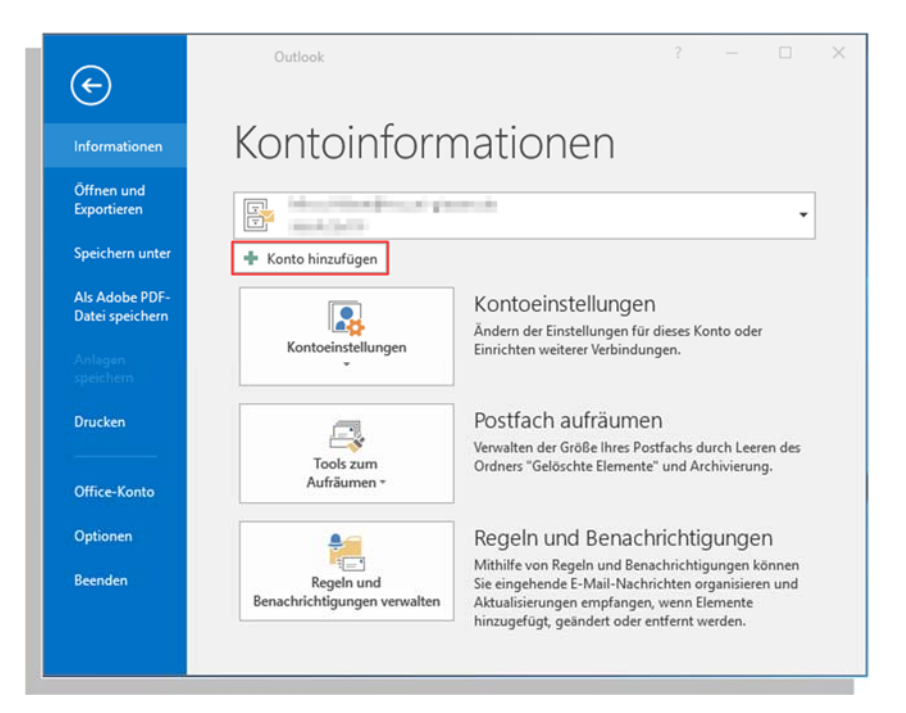

Wenn Sie Outlook bereits genutzt haben, gehen Sie bitte über "**Datei**" auf den Navigationspunkt "**Informationen**".

Klicken Sie in dieser Ansicht auf den Button "+ Konto hinzufügen".

# 3. Fenster "Konto automatisch einrichten"

| ) E-Mail-Konto              |                                                         |                          |
|-----------------------------|---------------------------------------------------------|--------------------------|
|                             |                                                         |                          |
| Ihr Name:                   |                                                         |                          |
|                             | Beispiel: Heike Molnar                                  |                          |
| E-Mail-Adresse:             |                                                         |                          |
|                             | Beispiel: heike@contoso.com                             |                          |
| Kennwort:                   |                                                         |                          |
| Kennwort erneut eingeben:   |                                                         |                          |
|                             | Geben Sie das Kennwort ein, das Sie vom Internetdiensta | inbieter erhalten haben. |
|                             |                                                         |                          |
|                             |                                                         |                          |
| Manuelle Konfiguration oder | rusätzliche Servertypen                                 |                          |

Wählen Sie die Option ganz unten im Fenster:

### • Manuelle Konfiguration oder zusätzliche Servertypen

Klicken Sie danach auf "Weiter"!

# 4. Fenster "Dienst auswählen"

| Kon | nto hinzufügen X                                                                                                    |
|-----|----------------------------------------------------------------------------------------------------|
| 1   | Dienst auswählen                                                                                                    |
|     | ◯ Mit Outlook.com oder Exchange ActiveSync kompatibler Dienst                                                                          |
|     | Stellen Sie eine Verbindung mit einem Dienst, wie etwa Outlook.com, her, um auf E-Mail, Kalender, Kontakte und Aufgaben<br>zuzugreifen |
|     | POP oder IMAP                                                                                                    |
|     | Verbindung mit einem POP- oder IMAP-E-Mail-Konto herstellen                                                                            |
|     |                                                                                                    |
|     |                                                                                                    |
|     |                                                                                                    |
|     |                                                                                                    |
|     |                                                                                                    |
|     |                                                                                                    |
|     |                                                                                                    |
|     |                                                                                                    |
|     |                                                                                                    |
|     |                                                                                                    |
|     | < Zurück Weiter > Abbrechen                                                                                                    |

Wählen Sie als Dienst die untere Option

• POP oder IMAP

Klicken Sie danach auf "Weiter "!

# 5. Fenster "POP- und IMAP-Kontoeinstellungen"

| Konto hinzufügen                                     |                                                          | ×                                                                   |
|------------------------------------------------------|----------------------------------------------------------|---------------------------------------------------------------------|
| POP- und IMAP-Kontoein<br>Geben Sie die E-Mail-Serv  | <b>stellungen</b><br>vereinstellungen für Ihr Konto ein. | ×.                                                                  |
| Benutzerinformationen                                |                                                          | Kontoeinstellungen testen                                           |
| Ihr Name:                                            | Justus Liebig                                            | Wir empfehlen Ihnen, das Konto zu testen, damit                     |
| E-Mail-Adresse:                                      | Justus.Liebig@chemie.uni-g                               | sichergesteht ist, dass alle Entriage fichtig sind.                 |
| Serverinformationen                                  |                                                          | Manufacture de Manuelle de Manuelle                                 |
| Kontotyp:                                            | IMAP 🗸                                                   | Kontoeinstellungen testen                                           |
| Posteingangsserver:                                  | imap.uni-giessen.de                                      | Kontoeinstellungen durch Klicken auf "Weiter"<br>automatisch testen |
| Postausgangsserver (SMTP):                           | smtp.uni-giessen.de                                      |                                                                     |
| Anmeldeinformationen                                 |                                                          |                                                                     |
| Benutzername:                                        | gx1.                                                     |                                                                     |
| Kennwort:                                            | *****                                                    | E-Mail im Offlinemodus: Alle                                        |
|                                                      | Kennwort speichern                                       |                                                                     |
| Anmeldung mithilfe der g<br>Kennwortauthentifizierur | gesicherten<br>ng (SPA) erforderlich                     | Weitere Einstellungen                                               |
|                                                      |                                                          | < Zurück Weiter > Abbrechen                                         |
|                                                      |                                                          |                                                                     |

Geben Sie hier folgende Daten ein:

| Ihr Vorname und Ihr Nachname |  |  |  |
|------------------------------|--|--|--|
| Ihre JLU-E-Mailadresse       |  |  |  |
|                              |  |  |  |
| IMAP                         |  |  |  |
| imap.uni-giessen.de          |  |  |  |
| smtp.uni-giessen.de          |  |  |  |
|                              |  |  |  |
| Ihre g- oder s-Kennung       |  |  |  |
| Ihr neues Netz-Passwort      |  |  |  |
| Nein – Kein Häkchen!         |  |  |  |
|                              |  |  |  |

Klicken Sie danach auf "Weitere Einstellungen"!

Es öffnet sich ein weiteres Fenster mit drei Reitern. Beginnen Sie mit dem Reiter "Allgemein".

# 5a. Weitere Einstellungen: "Allgemein"

| Konto hinzufügen                                                                                |                                      | Internet-E-N         | /lail-Einstellung                 | en                 |                           |         |
|-------------------------------------------------------------------------------------------------|--------------------------------------|----------------------|-----------------------------------|--------------------|---------------------------|---------|
| POP- und IMAP-Kontoeinstellungen<br>Geben Sie die E-Mail-Servereinstellungen für Ihr Konto ein. |                                      | Allgemein            | Postausgangs                      | server Erweitert   |                           |         |
|                                                                                                 |                                      | E-Mail-Kor           | to                                |                    |                           |         |
| Benutzerinformationen                                                                           |                                      | Geben Si<br>"Microso | e einen Namen<br>ft Mail Server". | für dieses Konto e | in, zum Beispiel "Arbeit" | oder    |
| Ihr Name:                                                                                       | Justus Liebig                        | Justus.L             | ebig@chemie.u                     | ni-giessen.de      |                           |         |
| E-Mail-Adresse:                                                                                 | Justus.Liebig@chemie.uni-g           | Weitere Be           | nutzerinformat                    | ionen              |                           |         |
| Serverinformationen                                                                             |                                      | Firma:               |                                   |                    |                           |         |
| Kontotyp:                                                                                       | IMAP                                 | Antworta             | adresse:                          |                    |                           |         |
| Posteingangsserver:                                                                             | imap.uni-giessen.de                  |                      |                                   |                    |                           |         |
| Postausgangsserver (SMTP):                                                                      | smtp.uni-giessen.de                  |                      |                                   |                    |                           |         |
| Anmeldeinformationen                                                                            |                                      |                      |                                   |                    |                           |         |
| Benutzername:                                                                                   | gx1                                  |                      |                                   |                    |                           |         |
| Kennwort:                                                                                       | *****                                |                      |                                   |                    |                           |         |
|                                                                                                 | (ennwort speichern                   |                      |                                   |                    |                           |         |
| Anmeldung mithilfe der g<br>Kennwortauthentifizierur                                            | gesicherten<br>ng (SPA) erforderlich |                      |                                   |                    |                           |         |
|                                                                                                 |                                      |                      |                                   |                    | OK At                     | brechei |

- Geben Sie unter "E-Mail-Konto" im ersten Textfeld Ihre JLU-E-Mailadresse ein!
- Speichern Sie die Einstellung mit einem Klick auf "**OK**".
- Wechseln Sie danach auf den nächsten Reiter "Postausgangsserver".

## 5b. Weitere Einstellungen: "Postausgangsserver"

| Konto hinzufügen                                     |                                                             | Internet-E-N    | Mail-Einstellungen               | n                 |                        | ×         |
|------------------------------------------------------|-------------------------------------------------------------|-----------------|----------------------------------|-------------------|------------------------|-----------|
| POP- und IMAP-Kontoeins<br>Geben Sie die E-Mail-Serv | s <b>tellungen</b><br>vereinstellungen für Ihr Konto ein.   | Allgemein       | Postausgangsser                  | rver Erweitert    | Authentifizierung      |           |
| Benutzerinformationen                                |                                                             | ● Glei<br>○ Ann | iche Einstellungen<br>nelden mit | wie für Posteing  | jangsserver verwenden  | •         |
| Ihr Name:                                            | Justus Liebig                                               | Ber             | nutzername:                      |                   |                        |           |
| E-Mail-Adresse:                                      | Justus.Liebig@chemie.uni-g                                  | Ker             | inwort:                          |                   |                        |           |
| Serverinformationen                                  |                                                             |                 | K                                | ennwort speiche   | rn                     |           |
| Kontotyp:                                            | IMAP 🗸                                                      |                 | Gesicherte Kennwo                | ortauthentifizier | ung (SPA) erforderlich |           |
| Posteingangsserver:                                  | imap.uni-giessen.de                                         |                 |                                  |                   |                        |           |
| Postausgangsserver (SMTP):                           | smtp.uni-giessen.de                                         |                 |                                  |                   |                        |           |
| Anmeldeinformationen                                 |                                                             |                 |                                  |                   |                        |           |
| Benutzername:                                        | gx1                                                         |                 |                                  |                   |                        |           |
| Kennwort:                                            | *****                                                       |                 |                                  |                   |                        |           |
| Anmeldung mithilfe der g<br>Kennwortauthentifizierun | eennwort speichern<br>Jesicherten<br>Jog (SPA) erforderlich |                 |                                  |                   |                        |           |
|                                                      |                                                             |                 |                                  |                   | ОК                     | Abbrechen |

- Setzen Sie einen Haken bei "Der Postausgangsserver (SMTP) erfordert Authentifizierung"
- Wählen Sie die erste Option "Gleiche Einstellungen wie für Posteingangsserver verwenden" aus.
- Speichern Sie die Einstellung mit einem Klick auf "**OK**".
- Wechseln Sie danach auf den nächsten Reiter "Erweitert".

# **5c. Weitere Einstellungen: Erweitert**

| POP- und IMAP-Kontoein<br>Geben Sie die E-Mail-Serv                          | <b>stellungen</b><br>vereinstellungen für Ihr Konto ein.   | Allgemein Postausgangsserver Erweitert                                                                                                    |
|------------------------------------------------------------------------------|------------------------------------------------------------|----------------------------------------------------------------------------------------------------|
| Benutzerinformationen<br>Ihr Name:<br>E-Mail-Adresse:<br>Serverinformationen | Justus Liebig<br>Justus.Liebig@chemie.uni-g                | Posteingangsserver (IMAP):       143       Standard verwenden         Verwenden Sie den folgenden<br>verschlüsselten Verbindungstyp:       TLS       ✓         Postausgangsserver (SMTP):       587       Verwenden Sie den folgenden<br>verschlüsselten Verbindungstyp:       TLS       ✓ |
| Kontotyp:                                                                    | IMAP                                                       | Servertimeout                                                                                                    |
| Posteingangsserver:                                                          | imap.uni-giessen.de                                        | Kurz Lang 1 Minute                                                                                                    |
| Postausgangsserver (SMTP):                                                   | smtp.uni-giessen.de                                        | Ordner                                                                                                    |
| Anmeldeinformationen                                                         |                                                            | Stammordnerpfad:                                                                                                    |
| Benutzername:                                                                | gx1                                                        | Gesendete Elemente                                                                                                    |
| Kennwort:                                                                    | ******                                                     | Keine Kopien gesendeter Elemente speichern                                                                                                    |
| Anmeldung mithilfe der g<br>Kennwortauthentifizierur                         | Cennwort speichern<br>Jesicherten<br>ng (SPA) erforderlich | Gelöschte Elemente<br>Elemente zum Löschen markieren, jedoch nicht automatisch verschieben<br>Zum Löschen markierte Elemente werden endgültig gelöscht, wenn die<br>Elemente im Postfach bereinigt werden.<br>Elemente beim Wechseln von Ordnern im Onlinemodus bereinigen                 |
|                                                                              |                                                            | OK Abbrechen                                                                                                    |

• Geben Sie folgende Werte im Dialogfenster "Erweitert" ein:

| Posteingangsserver (IMAP):                                  | 143 |
|-------------------------------------------------------------|-----|
| Verwenden Sie den folgenden verschlüsselten Verbindungstyp: | TLS |
| Postausgangsserver (SMTP):                                  | 587 |
| Verwenden Sie den folgenden verschlüsselten Verbindungstyp: | TLS |

• Servertimeout: Kurz

Speichern Sie die Einstellungen mit einem Klick auf "**OK**".

Danach öffnet sich automatisch das Dialogfenster "Kontoeinstellungen testen".

## 6. Fenster "Kontoeinstellungen testen"

| Kontoeinstellungen te                                 | sten                                                                                  |                                  | <u></u>                             |
|-------------------------------------------------------|---------------------------------------------------------------------------------------|----------------------------------|-------------------------------------|
| Alle Tests wurden erfolg<br>ortzufahren.              | greich ausgeführt. Klicken Sie auf "S                                                 | chließen" um Anhalte<br>Schließe | en n                                |
| Aufgaben Fehler                                       |                                                                                       |                                  | s Konto zu testen, damit            |
| Aufgaben<br>✓ An Posteingangs:<br>✓ Testnachricht sen | St<br>server anmelden (IMAP) Erl<br>iden Erl                                          | latus<br>ledigt<br>ledigt        | ten<br>n durch Klicken auf "Weiter" |
|                                                       |                                                                                       |                                  |                                     |
| Anmeldeinformatione<br>Benutzername:                  | n<br>ax                                                                               |                                  |                                     |
| Anmeldeinformatione<br>Benutzername:<br>Kennwort:     | n<br>gx                                                                               | E-Mail im Offlinemo              | odus: Alle                          |
| Anmeldeinformatione<br>Benutzername:<br>Kennwort:     | n<br>gx<br><br>Kennwort speichern<br>e der gesicherten<br>izierung (SPA) erforderlich | E-Mail im Offlinemo              | odus: Alle                          |

Werden in dem Fenster "Kontoeinstellungen" Fehler angezeigt, gehen Sie bitte zu Schritt 3 zurück und prüfen Sie ab da erneut Ihre Einstellungen.

Sind in dem Fenster "Kontoeinstellungen" zwei grüne Häkchen zu sehen - wie in unserem Beispiel - ist die Konfiguration korrekt. Klicken Sie in diesem Fall auf "**Schließen**".

| Konto hinzufügen                                                                      | ×                         |
|---------------------------------------------------------------------------------------|---------------------------|
| Alle Einstellungen sind abgeschlossen.                                                |                           |
| Es sind alle Informationen vorhanden, die zum Einrichten Ihres Kontos notwendig sind. |                           |
|                                                                                       |                           |
|                                                                                       |                           |
|                                                                                       |                           |
|                                                                                       | Weiteres Konto hinzufügen |
|                                                                                       | < Zurück Fertig stellen   |
|                                                                                       |                           |

Schließen Sie das letzte Fenster mit einem Klick auf den Button "Fertig stellen".

## Outlook 2019

Bei Outlook 2019 sieht das Einrichten einer E-Mailadresse etwas anders.

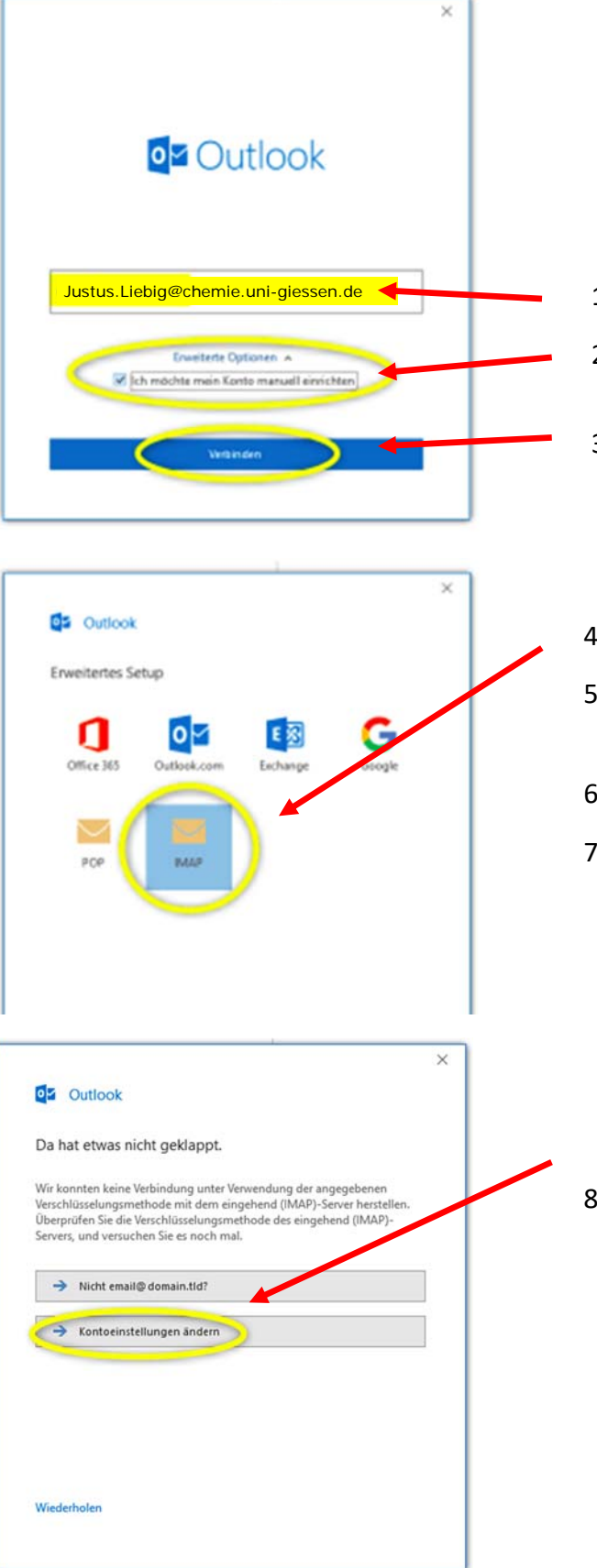

- 1. Geben Sie hier Ihre Uni-Adresse ein
- 2. Setzen Sie hier das Häkchen "Ich möchte mein Konto manuell einrichten".
- 3. Klicken Sie auf "Verbinden".
- 4. Wählen Sie "IMAP" aus.
- 5. Geben Sie anschließen Ihr neues Passwort als Kennwort ein.
- 6. Klicken Sie auf "Verbinden".
- Es wird nun versucht, das E-Mail-Konto automatisch einzurichten. Diese Überprüfung schlägt fehlt und ggf. wird Ihnen eine

"Internetsicherheitswarnung" bezüglich dem Zertifikat angezeigt Klicken Sie bei der Meldung auf die Schaltfläche "Nein".

 Drücken Sie im nächsten Fenster auf "Kontoeinstellungen ändern", um die IMAP-Kontoeinstellungen manuell anzupassen.

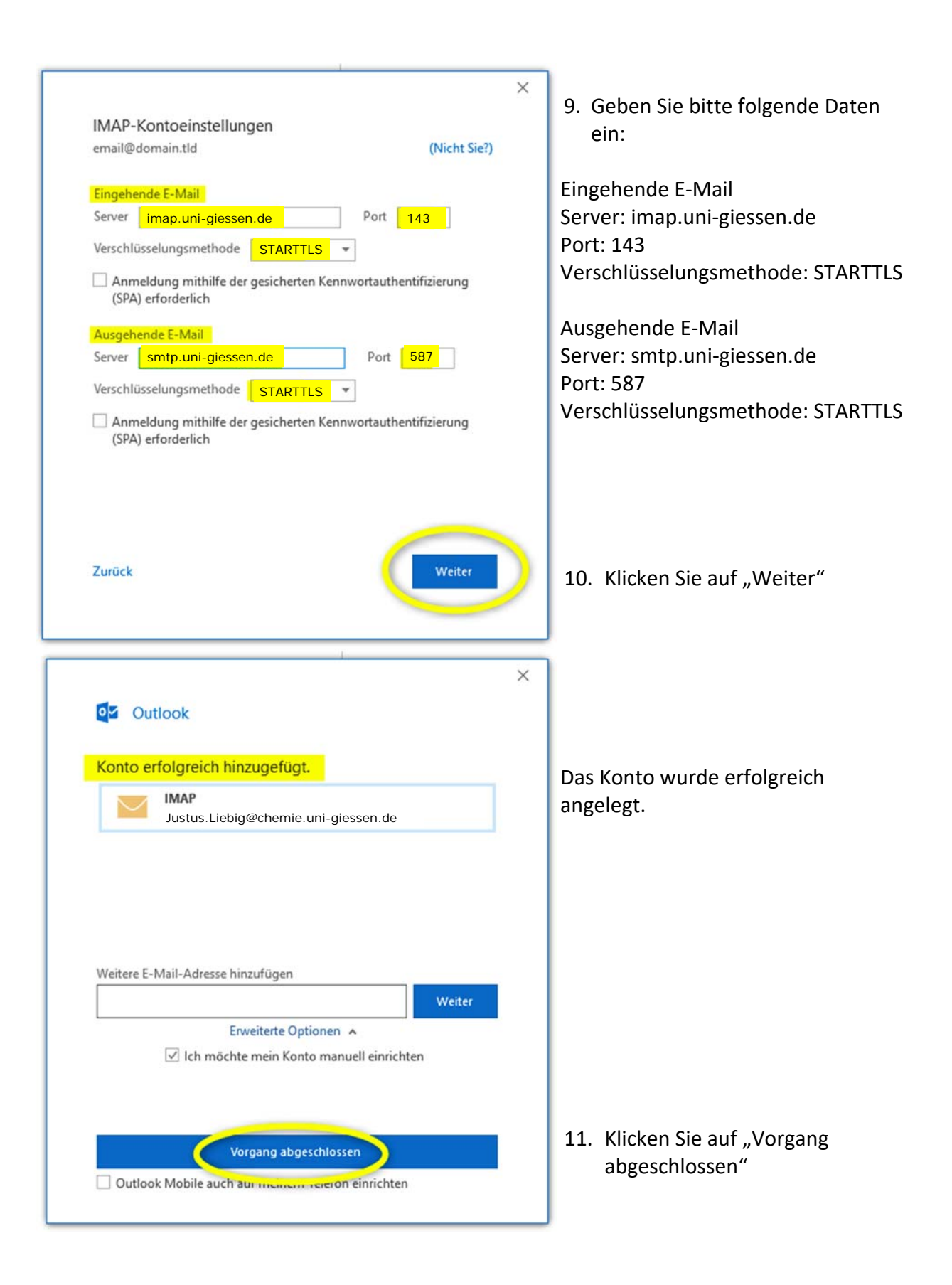

# C. Thunderbird

## 1. Starten Sie Thunderbird auf Ihrem PC

| Konto für eine bes | tehende E-Mail-Adresse e | inrichten                                      |                | ×         |
|--------------------|--------------------------|------------------------------------------------|----------------|-----------|
| Ihr <u>N</u> ame:  | Justus Liebig            | Ihr Name, wie er anderen Personen gezeigt wird |                |           |
| E-Mail-Adresse:    | Justus.Liebig@chemie.    | Bestehende E-Mail-Adresse                      |                |           |
| Passwort:          | •••••                    |                                                |                |           |
|                    | Passwort speichern       |                                                |                |           |
|                    |                          |                                                |                |           |
|                    |                          |                                                |                |           |
|                    |                          |                                                |                |           |
|                    |                          |                                                |                |           |
| Neue E-Mail-Ad     | resse erhalten           |                                                | <u>W</u> eiter | Abbrechen |

• Geben Sie die Kontodaten ein:

| Ihr Name:       | Ihr Vorname und Ihr Nachname     |
|-----------------|----------------------------------|
| E-Mail-Adresse: | Ihre bisherige JLU-E-Mailadresse |
| Passwort:       | Ihr neues Netz-Passwort          |

• Setzen Sie einen Haken bei "Passwort speichern"

Klicken Sie danach auf "Weiter"!

### 2. Automatische Suche nach den Einstellungen

Thunderbird startet nun automatisch die Suche nach den benötigten Einstellungen.

| Ihr <u>N</u> ame: | Justus Liebig            | Ihr Name, wie er   | anderen Personen gez  | eigt wird             |   |
|-------------------|--------------------------|--------------------|-----------------------|-----------------------|---|
| E-Mail-Adresse:   | Justus.Liebig@chemie.    | Bestehende E-Ma    | il-Adresse            |                       |   |
| Passwort:         | •••••                    |                    |                       |                       |   |
|                   | Passwort speichern       |                    |                       |                       |   |
| Einstellungen wu  | rden durch Ausprobieren  | typischer Serverbe | zeichnungen gefunde   | en                    |   |
| IMAP (Nachri      | chten auf dem Server spe | ichern) OPOP3      | (Nachrichten auf dies | em Computer speichern | ) |
| Posteingangs-Se   | rver: IMAP imap.hrz.     | uni-giessen.de     | STARTTLS              |                       |   |
| Postausgangs-Se   | rver: SMTP smtp.hrz.     | uni-giessen.de     | STARTTLS              |                       |   |
| Benutzern         | ame: Justus.Liebig       |                    |                       |                       |   |
|                   |                          |                    |                       |                       |   |

Sind die Einstellungen gefunden und eingetragen, prüfen Sie bitte, dass die Option

• IMAP (Nachrichten auf dem Server speichern)

ausgewählt ist, und klicken danach auf den Button "Manuell bearbeiten" um noch fehlende Einträge vorzunehmen.

### 3. Manuelle Bearbeitung

| Ihr <u>N</u> ame:                  | Justu | is Liebig         | Ihr Name, wie er anderen Personen                      | gezeigt wird            | ł |                             |   |                                                           |   |
|------------------------------------|-------|-------------------|--------------------------------------------------------|-------------------------|---|-----------------------------|---|-----------------------------------------------------------|---|
| E-Mail-Adresse:                    | Justu | s.Liebig@chemie.  | Bestehende E-Mail-Adresse                              | stehende E-Mail-Adresse |   |                             |   |                                                           |   |
| Passwort:                          | ••••  | ••••              |                                                        |                         |   |                             |   |                                                           |   |
|                                    |       |                   |                                                        |                         |   |                             |   |                                                           |   |
|                                    | E Pa  | asswort speichern |                                                        |                         |   |                             |   |                                                           |   |
|                                    |       | asswort speichern | Server-Adresse                                         | Port                    |   | SSL                         |   | Authentifizierung                                         |   |
| Posteingangs-Se                    | rver: | IMAP              | Server-Adresse                                         | Port                    | ~ | SSL                         | ~ | Authentifizierung<br>Passwort, normal                     | ~ |
| Posteingangs-Se<br>Postausgangs-Se | rver: | IMAP<br>SMTP      | Server-Adresse Imap.uni-giessen.de smtp.uni-giessen.de | Port<br>143<br>587      | ~ | SSL<br>STARTTLS<br>STARTTLS | ~ | Authentifizierung<br>Passwort, normal<br>Passwort, normal | ~ |

Tragen Sie hier die Grundeinstellungen von Seite 2 ein, und zusätzlich bei

Authentifizierung: "Passwort, normal"

Klicken Sie danach auf den Button "**Fertig**", um die Einrichtung des E-Mail-Kontos abzuschließen.

# **D. Apple Mail**

In Apple Mail erzeugen Sie das E-Mail-Konto in zwei Schritten:

- 1. Schritt: Den Account anlegen
  - Über den Navigationspunkt "Mail" "Accounts hinzufügen"
- 2. Schritt: Den Account konfigurieren
  - Über den Navigationspunkt "Mail" "Einstellungen" "Accounts"

### 1. Das Programm Mail aufrufen

#### b. Sie nutzen Apple Mail zum ersten Mal?

Wenn Sie Apple Mail zum ersten Mal starten, beginnen Sie mit dieser Ansicht:

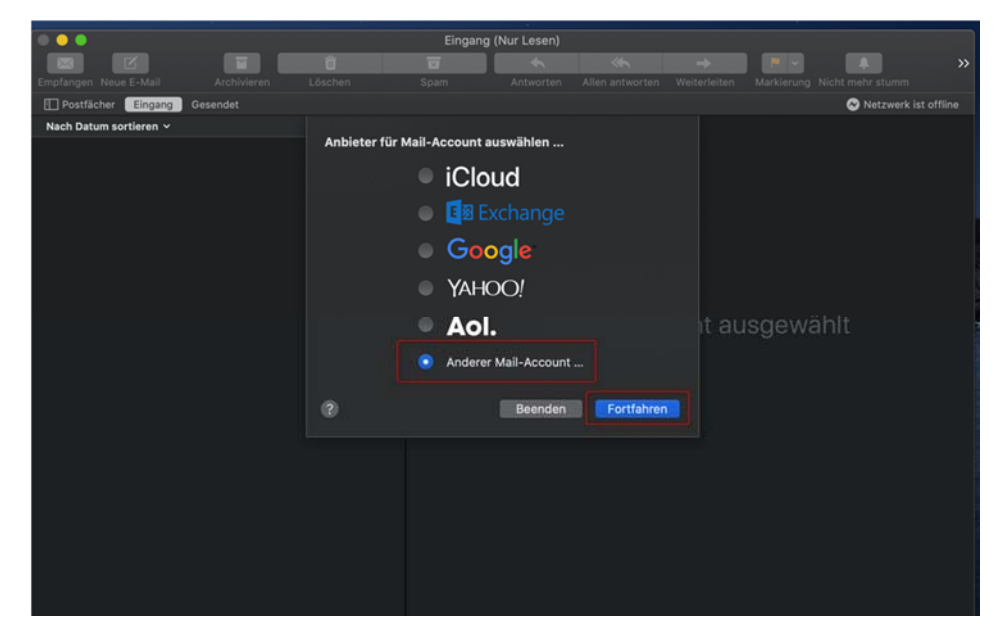

Wählen Sie

Anderer Mail-Account

Und klicken Sie auf "Fortfahren". Weiter geht es in mit Schritt 2 dieser Anleitung.

#### a. Sie haben bereits mit Appel Mail gearbeitet?

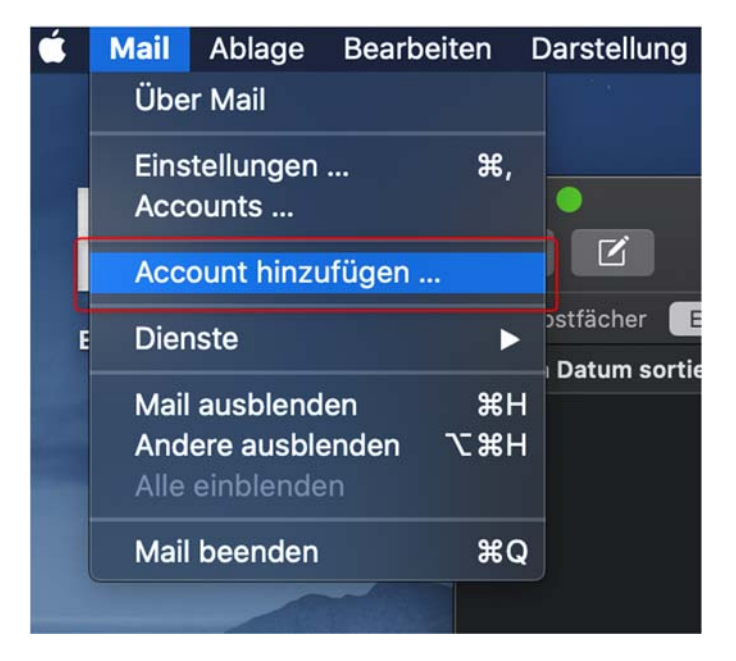

Wenn Sie bereits ein Apple-Mail-Konto eingerichtet hatten, gehen Sie über den Navigationspunkt "Mail" und klicken dann auf "Account hinzufügen". Sie gelangen zur Auswahl des E-Mail-Anbieters.

|           |                                                                                     | Eingang (Nur Lesen)                                                                                       |                      | 4.                                                                                                    |
|-----------|-------------------------------------------------------------------------------------|----------------------------------------------------------------------------------------------------|----------------------|----------------------------------------------------------------------------------------------------|
|           |                                                                                     |                                                                                                    |                      | 11                                                                                                    |
| Empfanger |                                                                                     | Internet-Accounts Q Suchen                                                                                | Nicht mehr stumm     | -1                                                                                                    |
| Nach Dat  | Die Systemeinstellung "Inte<br>"Kalender", "Nachrichten"                            | ernetaccounts" richtet deine Accounts für die Verwendung mit "Mail", "Kontakte",<br>und anderen Apps ein. | Netzwerk ist offline |                                                                                                    |
|           | Cloud<br>iCloud Drive und 9 weitere<br><b>vaz@hrz.uni-giessen.de</b><br>Game Center | iCloud                                                                                                    |                      |                                                                                                    |
|           |                                                                                     | E Exchange                                                                                                |                      |                                                                                                    |
|           |                                                                                     | Google                                                                                                    | lählt                | and the second second se |
|           |                                                                                     | YAHOO!                                                                                                    |                      |                                                                                                    |
|           |                                                                                     | Aol.                                                                                                    |                      |                                                                                                    |
|           |                                                                                     | Anderen Account hinzufügen                                                                                |                      |                                                                                                    |
|           | +                                                                                   | 8                                                                                                    |                      |                                                                                                    |
|           |                                                                                     |                                                                                                    |                      |                                                                                                    |
|           |                                                                                     |                                                                                                    |                      |                                                                                                    |

Klicken Sie auf "Anderen Account hinzufügen". Weiter geht es mit Schritt 2.

## 2. Auswahl des E-Mail-Anbieters

| $\bullet \bullet \bullet$ |                                                         |                                                                                         |                    | Wöchtest du ner<br>Updates jetzt zu |
|---------------------------|---------------------------------------------------------|-----------------------------------------------------------------------------------------|--------------------|-------------------------------------|
| 123                       |                                                         |                                                                                         |                    | 100                                 |
| Empfanger                 |                                                         | Internet-Accounts Q                                                                     |                    | Nicht mehr stumm                    |
| Nach Dar                  | Die Systemeinstellung "Int<br>"Kalender", "Nachrichten" | ernetaccounts" richtet deine Accounts für die Verwendung mit "<br>und anderen Apps ein. | Mail", "Kontakte", |                                     |
|                           | iCloud<br>iCloud Drive und 9 weitere                    | [/1100;                                                                                 |                    |                                     |
|                           | vaz@hrz.uni-giessen.de<br>Game Center                   | Aol.                                                                                    |                    |                                     |
|                           |                                                         | @ Mail-Account                                                                          |                    |                                     |
|                           |                                                         | CalDAV-Account                                                                          |                    | ählt                                |
|                           |                                                         | CardDAV-Account                                                                         |                    |                                     |
|                           |                                                         | LDAP-Account                                                                            |                    |                                     |
|                           | +                                                       | Game Center-Account                                                                     |                    |                                     |
|                           |                                                         |                                                                                         |                    |                                     |
|                           |                                                         |                                                                                         |                    |                                     |
|                           |                                                         |                                                                                         |                    |                                     |
|                           |                                                         |                                                                                         |                    |                                     |

Wählen Sie hier "Mail-Account".

# 3. Eingabe der persönlichen Daten

| Mail-Account hinzufügen |                                     |   |  |  |
|-------------------------|-------------------------------------|---|--|--|
| Gib zunächst folgen     | de Informationen ein:               |   |  |  |
| Name:                   | Justus Liebig                       |   |  |  |
| E-Mail-Adresse:         | justus.liebig@chemie.uni-giessen.de |   |  |  |
| Passwort:               | •••••                               |   |  |  |
| Abbrechen               | Zurück Anmelden                     | า |  |  |

Geben Sie in die Maske Ihre Daten ein:

| Name: Ihr Vorname und Ihr Nachname |
|------------------------------------|
|------------------------------------|

E-Mail-Adresse: Ihre JLU-E-Mailadresse

Passwort: Ihr neues Passwort

Klicken Sie danach auf "Anmelden".

## 3. Kontrolle der eingesetzten Daten

| t                                | it                             |
|----------------------------------|--------------------------------|
| E-Mail-Adresse:                  | justus.liebig@chemie.uni-giess |
| Benutzername:                    | gx                             |
| Passwort:                        | •••••                          |
| Accounttyp:                      | ІМАР 🖸                         |
| Server für eintreffende E-Mails: | imap.uni-giessen.de            |
| Server für ausgehende E-Mails:   | smtp.uni-giessen.de            |
| Abbrechen                        | Zurück Anmelden                |

Prüfen Sie, ob die automatisch eingesetzten Daten korrekt sind:

| Accounttyp:                      | ΙΜΑΡ                |
|----------------------------------|---------------------|
| Server für eintreffende E-Mails: | imap.uni-giessen.de |
| Server für ausgehende E-Mails:   | smtp.uni-giessen.de |

Klicken Sie danach auf "Anmelden".

# 3. Eingabe der Serverdaten

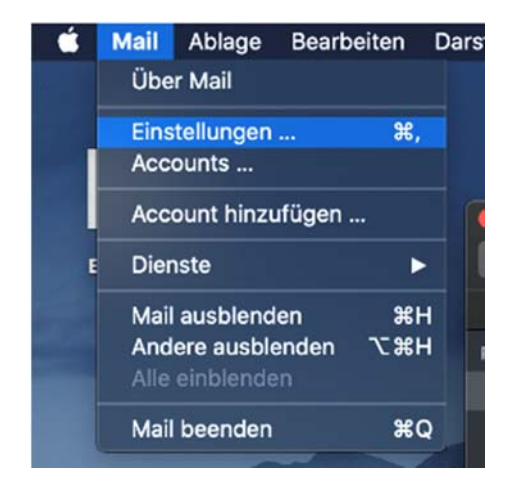

Wechseln Sie jetzt in den Bereich "Mail-> Einstellungen…".

|                      | Accounts                                                                                                    |   |
|----------------------|----------------------------------------------------------------------------------------------------|---|
| Allgemein Accounts V |                                                                                                    |   |
| P Accounti           | nformationen Postfach-Verhalten Servereinstellungen                                                                                                    |   |
| E-Mail-Eingangss     | server (IMAP)                                                                                                    |   |
| Benutzername:        | gx and a second second s |   |
| Passwort:            | •••••                                                                                                    |   |
| Hostname:            | imap. imap.uni-giessen.de                                                                                                    |   |
|                      | 🗹 Verbindungseinstellungen automatisch verwalten                                                                                                    |   |
|                      | Erweiterte IMAP-Einstellungen                                                                                                    |   |
| E-Mail-Ausgangs      | server (SMTP)                                                                                                    |   |
| Account:             |                                                                                                    |   |
| Benutzername:        | gx                                                                                                    |   |
| Passwort:            |                                                                                                    |   |
| Hostname:            | smtp.uni-giessen.de                                                                                                    |   |
|                      | Verbindungseinstellungen automatisch verwalten                                                                                                    | 2 |
|                      |                                                                                                    |   |
|                      |                                                                                                    |   |
|                      |                                                                                                    | ? |
|                      |                                                                                                    |   |

Klicken Sie oben auf "Accounts" und wählen Sie in der Liste links das neu angelegte E-Mail-Konto aus.

Geben Sie nun unter **"Accountinformationen"** und **"Servereinstellungen"** die Grunddaten von Seite 2 ein.

Klicken Sie danach auf den Button "Erweiterte IMAP-Einstellungen"

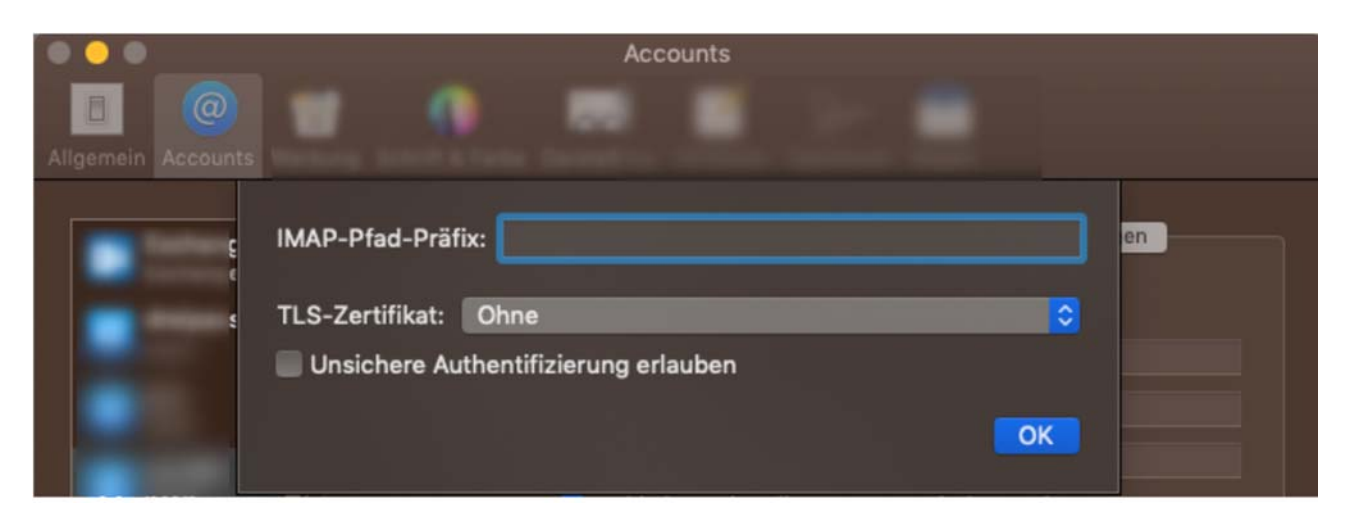

Lassen Sie das Feld IMAP-Pfad-Präfix frei und stellen Sie bei TLS-Zerfikat "ohne" ein.

Klicken Sie dann auf "OK".

# E. Auf einem Android-Gerät

Aufgrund der Vielzahl unterschiedlicher Android-Geräte können die gezeigten Screenshots von Ihrem Gerät abweichen. Der Einrichtungsvorgang unterscheidet sich jedoch nicht wesentlich und die Grundeinstellungen (Seite 2) sind überall gleich.

### 1. Starten Sie das Mailprogramm auf Ihrem Android-Gerät

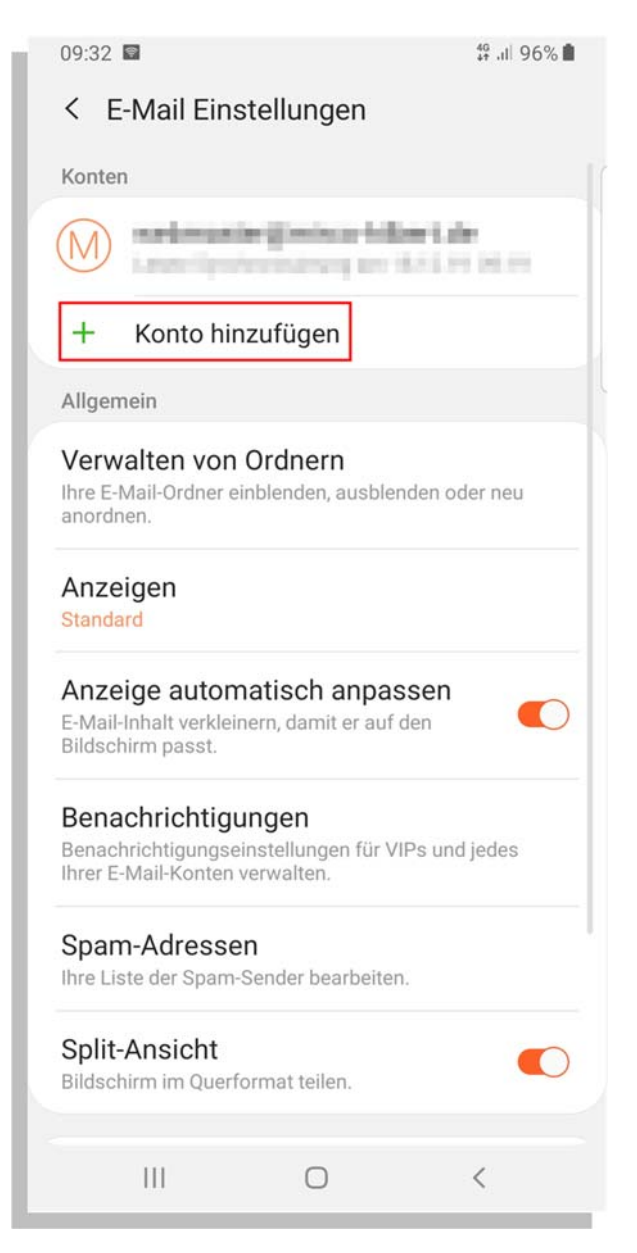

#### Klicken Sie auf den Button

• "+ Konto hinzufügen".

### 2. Auswahl des E-Mail-Dienstes

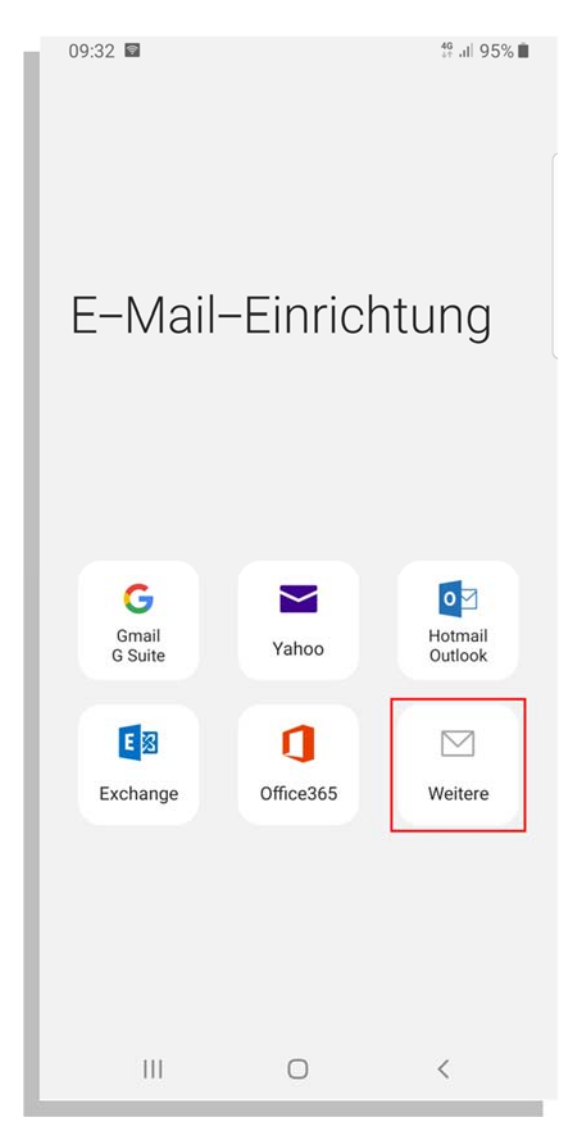

Wählen Sie als E-Mail-Dienst

#### • "Weitere"

aus. Möglicherweise heißt diese Option auf Ihrem Gerät etwas anders.

Wenn Ihnen die Option "Manuelle Einrichtung" angeboten wird, wählen Sie diese Option aus!

# 3. Konto-Typ auswählen

| 09:36 🖻                             | ∯ .⊪ 95% 🗎 |
|-------------------------------------|------------|
| < Neues Konto hinzufügen            |            |
| Justus.Liebig@chemie.uni-giessen.de | e          |
| ······                              |            |
| O Passwort anzeigen                 |            |
| Als Standardkonto festl.            |            |
|                                     |            |
|                                     |            |
|                                     |            |
|                                     |            |
| Kontotyp auswählen                  |            |
| POP3-Konto                          |            |
| IMAP-Konto                          |            |
| Microsoft Exchange ActiveSync       |            |
|                                     |            |
| III O                               | <          |

Wählen Sie als Kontotyp

• IMAP-Konto

# 4. Servereinstellungen

| 09:40 🖬                        | 49 Jil 93% 🗰 |                                |
|--------------------------------|--------------|--------------------------------|
| < Servereinstellungen          |              |                                |
| Konto                          |              |                                |
| E-Mail-Adresse                 |              |                                |
| Justus.Liebig@chemie.uni-giess | en.de        | IMAP-Plac-Planx                |
|                                |              | Optional                       |
| Benutzername                   |              |                                |
| gx                             |              | Ausgangsserver                 |
| Passwort                       |              | SMTD Soniar                    |
| •••••                          |              | smto uni-diessen de            |
|                                |              |                                |
| Passwort anzeigen              |              | Sicherheitstyp                 |
| - accilent an zeigen           |              |                                |
|                                |              | ILS ¥                          |
| Eingangsserver                 |              |                                |
|                                |              | Port                           |
| IMAP-Server                    |              | 587                            |
| imap.uni-giessen.de            |              | Authentifizieren um E-Mails zu |
| 0.1.1.1.1.1.1                  |              | senden                         |
| Sicherneitstyp                 |              |                                |
| TLS 🔻                          |              | gx                             |
|                                |              |                                |
| Port                           |              |                                |
| 143                            |              | Papawort anzoigen              |
|                                |              |                                |
| IMAP-Pfad-Präfix               |              | Anmoldon                       |
| Optional                       |              | Amleiden                       |
| - F                            |              |                                |
|                                |              |                                |
| Ausgangsserver                 |              |                                |

Tragen Sie hier die Grundeinstellungen von Seite 2 ein, außerdem:

Sicherheitstyp: Authentifizieren um E-Mails zu senden:

TLS

Ihre g- oder s-Kennung Ihr neues Passwort

# F. Auf einem iOS-Gerät

#### 1. Einstellungen

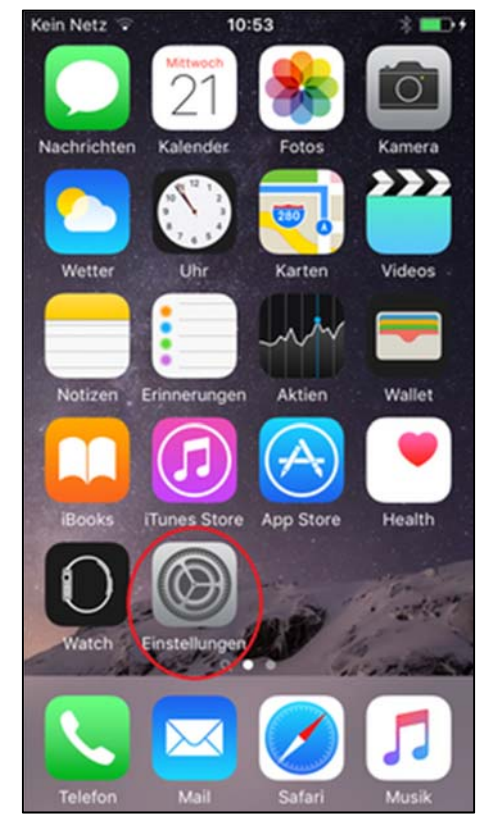

| 2a.     | Mail, Kontakte, Ka       | alender | 2b.      | Passwörter & A       | ccounts         |
|---------|--------------------------|---------|----------|----------------------|-----------------|
|         | (ältere iOS-Versio       | on)     |          | (jüngere iOS-Ve      | ersion)         |
| •0000 T | elekom.de 🔻 09:43        | 81%     | ••II WLA | AN Call 🗢 12:43      | <b>∜</b> 90 % 🔳 |
|         | Einstellungen            |         |          | Einstellungen        |                 |
| AA      | Anzeige & Helligkeit     | >       |          |                      |                 |
| *       | Hintergrundbild          | >       | A        | iTunes & App Store   | >               |
| -       | Tone                     | >       |          | Wallet & Apple Pay   | >               |
| ۲       | Touch ID & Code          | >       |          |                      |                 |
|         | Batterie                 | > .     |          | Passwörter & Account | ts              |
| C       | Datenschutz              | >       |          | Mail                 | >               |
|         | Claud                    |         |          | Kontakte             | >               |
|         | App und iTunes Stores    | >       |          | Kalender             | >               |
|         |                          |         |          | Notizen              | >               |
|         | Mail, Kontakte, Kalender | $\sim$  |          | Erinnerungen         | >               |
|         | Notizen                  | >       |          | Sprachmemos          | 5               |
| 1       | Erinnerungen             | >       |          |                      |                 |
|         | Telefon                  | 5       |          | Telefon              | >               |
| -       |                          |         |          |                      |                 |

#### 3. Account hinzufügen

| ●0000 Telekom.de 👻 | 09:43       | 81% 🔳        |
|--------------------|-------------|--------------|
| Keinstellungen M   | ail, Kontak | te, Kalender |
| ACCOUNTS           |             |              |
| iCloud             |             | >            |
| T-Online           |             | >            |
| Uni-Giessen        |             | >            |
| Bsob               |             | >            |
| Account hinzufüge  | m           |              |
| Datenabgleich      |             | Push >       |
| MAIL               |             |              |
| Vorschau           |             | 2 Zeilen >   |
| An/Kopie anzeigen  | 0           | $\bigcirc$   |
| Streichgesten      |             | >            |
|                    |             |              |

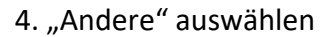

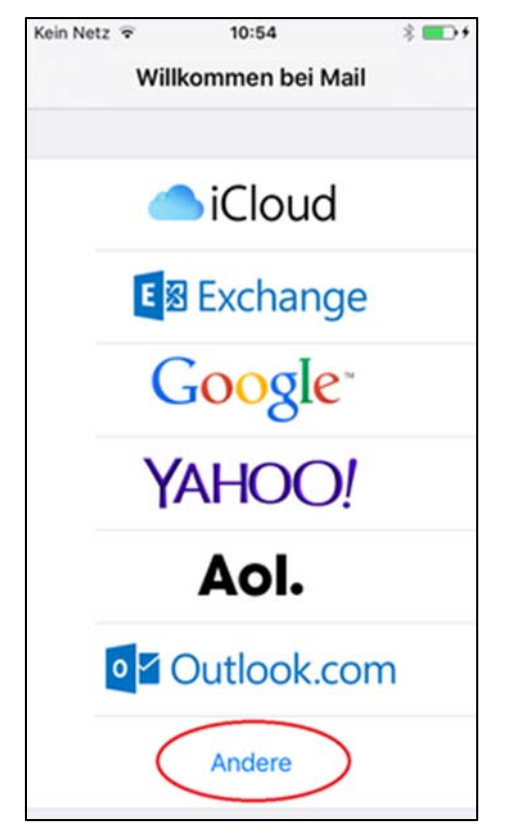

## **Ältere iOS-Version**

5a. Entsprechende Daten eingeben (Passwort = Netz-Passwort)

| Kein Netz 🗢                    | 11:13              | •••      |  |  |
|--------------------------------|--------------------|----------|--|--|
| Abbrechen I                    | Neuer Account      | Weiter   |  |  |
| Name                           | Max Musterman      | n        |  |  |
| E-Mail                         | max.mustermann@    | uni-gies |  |  |
| Beschreibu                     | ng Uni-Giessen     |          |  |  |
| SERVER FÜR E                   | INTREFFENDE E-MAIL | S        |  |  |
| Hostname                       | imap.uni-giesse    | n.de     |  |  |
| Benutzerna                     | me s- oder g-Ken   | nung     |  |  |
| Passwort                       | •••••              |          |  |  |
| SERVER FÜR A                   | USGEHENDE E-MAILS  |          |  |  |
| Hostname                       | smtp.uni-giessen   | .de      |  |  |
| Benutzername s- oder g-Kennung |                    |          |  |  |
| Passwort                       | •••••              |          |  |  |

7a. Das Postfach wird angezeigt, es müssen ggf. noch die Ports konfiguriert werden.

| Kein Ne                 | tz 🗢 🔅   | 11:19                    |            |
|-------------------------|----------|--------------------------|------------|
|                         |          | Postfächer               | Bearbeiten |
|                         |          |                          |            |
| 2                       | Eingang  |                          | 36 >       |
| *                       | VIP      |                          | >          |
| POS                     | TFÄCHER  |                          |            |
| ß                       | Entwürf  | е                        | >          |
| Ø                       | Gesend   | et                       | >          |
| $\overline{\mathbf{X}}$ | Werbun   | g                        | >          |
| Ŵ                       | Papierko | orb                      | >          |
|                         | .imhopre | efs                      | >          |
|                         | Archives | 6                        | >          |
| 6                       | Gasand   | ot<br>Gerade aktualisier | t 🗹        |

6a. Mail sollte ein- und Notizen ausgeschaltet sein. Bitte rechts oben auf "Sichern" drücken.

| Kein Ne | 12 🕈    | 11:19 | •          |
|---------|---------|-------|------------|
| Abbre   | echen   | IMAP  | Sichern    |
|         | Mail    |       |            |
|         | Notizen | L.    | $\bigcirc$ |
|         |         |       |            |
|         |         |       |            |
|         |         |       |            |
|         |         |       |            |
|         |         |       |            |
|         |         |       |            |
|         |         |       |            |
|         |         |       |            |

8a. Unter "Einstellungen -> Mail, Kontakte, Kalender" in den zuvor eingerichteten Account wechseln und dann SMTP wählen.

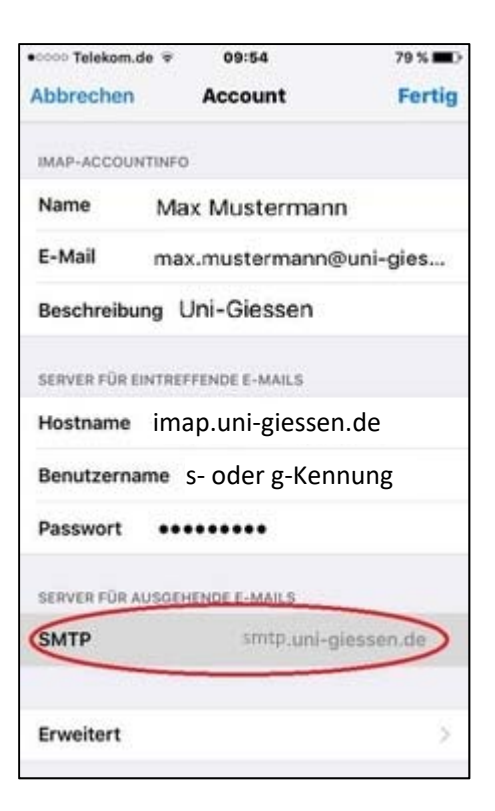

#### 9a. Bitte auf den smtp-Server drücken

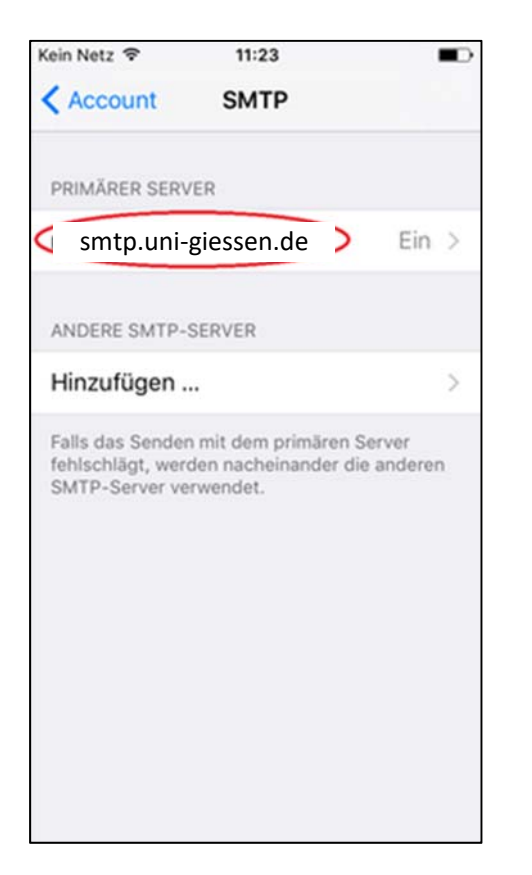

10a. Bitte prüfen, ob der Port auf 587 steht, ggf. hierauf einstellen und mit "Fertig" abspeichern.

| Kein Netz 🗢  | 11:23      |              | •      |
|--------------|------------|--------------|--------|
| Abbrechen I  | mailout.ur | ni-giess     | Fertig |
| Server       |            |              | 0      |
| SERVER FÜR A | USGEHEND   | E E-MAILS    |        |
| Hostname     | smtp.u     | ini-giessen. | de     |
| Benutzerna   | me s- ode  | er g-Kennur  | וg     |
| Passwort     | •••••      | ••           |        |
| SSL verwen   | den        |              | 0      |
| Authentifizi | erung      | Passwo       | ort >  |
| Sonier-Dort  | 587        |              |        |

11a. Bitte prüfen Sie den Port für den Posteingangsserver

Wechseln Sie zurück zu "Account" und anschließen ganz unten auf "Erweitert".

Prüfen Sie bitte hier den Server-Port bei "Einstellungen für eintreffende E-Mails". Dieser sollte auf 143 stehen. Ist dies nicht der Fall, ändern Sie ihn bitte auf 143 und wechseln Sie anschl. zurück zu "Account" und speichern Sie die Eingabe mit "Fertig".

#### Neuere iOS-Version

5b. "Mai-Account hinzufügen" auswählen

| 📶 WLAN Call 奈   | 12:54        | <b>1</b> 88 % ■) |
|-----------------|--------------|------------------|
| <b>〈</b> Zurück | Andere       |                  |
|                 |              |                  |
| MAIL            |              |                  |
| Mail-Account    | hinzufügen   | > >              |
|                 |              |                  |
| KONTAKTE        |              |                  |
| LDAP-Accoun     | t hinzufüge  | n >              |
| CardDAV-Acc     | ount hinzufi | ügen >           |
|                 |              |                  |
| KALENDER        |              |                  |
| CalDAV-Accou    | unt hinzufüç | gen >            |
| Kalenderabo ł   | ninzufügen   | >                |
|                 |              |                  |

#### 7b. Entsprechende Daten eingeben (Passwort = Netz-Passwort)

| Abbrechen Neuer Account Weiter                                                               |                                                                                                    |  |  |  |
|----------------------------------------------------------------------------------------------|----------------------------------------------------------------------------------------------------|--|--|--|
| ІМАР                                                                                         | РОР                                                                                                    |  |  |  |
| Name                                                                                         | Justus Liebig                                                                                              |  |  |  |
| E-Mail                                                                                       | justus.liebig@chemie.uni-gi                                                                                |  |  |  |
| Beschreibu                                                                                   | ng JLU E-Mail                                                                                              |  |  |  |
| SERVER FÜR EINTREFFENDE E-MAILS                                                              |                                                                                                    |  |  |  |
| SERVER FÜR E                                                                                 | intreffende e-mails<br>imap.uni-giessen.de                                                                 |  |  |  |
| SERVER FÜR E<br>Hostname<br>Benutzerna                                                       | INTREFFENDE E-MAILS<br>imap.uni-giessen.de<br>me s- oder g-Kennung                                         |  |  |  |
| SERVER FÜR E<br>Hostname<br>Benutzerna<br>Passwort                                           | imap.uni-giessen.de<br>me s- oder g-Kennung<br>******                                                      |  |  |  |
| SERVER FÜR E<br>Hostname<br>Benutzerna<br>Passwort                                           | INTREFFENDE E-MAILS<br>imap.uni-giessen.de<br>me S- oder g-Kennung<br>**********************************   |  |  |  |
| SERVER FÜR E<br>Hostname<br>Benutzerna<br>Passwort<br>SERVER FÜR A<br>Hostname               | INTREFFENDE E-MAILS<br>imap.uni-giessen.de<br>me S- oder g-Kennung<br>**********************************   |  |  |  |
| SERVER FÜR E<br>Hostname<br>Benutzerna<br>Passwort<br>SERVER FÜR A<br>Hostname<br>Benutzerna | INTREFFENDE E-MAILS<br>imap.uni-giessen.de<br>me s- oder g-Kennung<br>************************************ |  |  |  |

6b. Daten eingeben (Name, E-Mail-Adresse, das neue Netz-Passwort, Beschreibung kann beliebig sein)

| 📲 WLAN Call 🗟 | 12:58           | 7 85 % 🔲     |
|---------------|-----------------|--------------|
| Abbrechen     | Neuer Accou     | nt Weiter    |
| Name          | Justus Liebig   | I            |
| E-Mail        | justus.liebig@c | hemie.uni-gi |
| Passwort      | ********        | ****         |
| Beschreibu    | ng JLU E-Mail   |              |
|               |                 |              |
|               |                 |              |

8b. Das Postfach wird angezeigt, es müssen ggf. noch die Ports konfiguriert werden.

Gehen Sie bitte wieder unter "Einstellungen" auf "Passwörter & Accounts" (siehe 1. Und 2b.) und wählen Sie das zuvor angelegte Konto "JLU E-Mail" aus.

Drücken Sie dann unter "IMAP" auf Ihre dort angezeigte E-Mailadresse.

Drücken Sie unter "SMTP" auf "smtp.unigiessen.de" und dann nochmals unter "primärer Server" auf "smtp.uni-giessen.de".

Prüfen Sie hier, dass ganz unten Port 587 steht. Ist dies nicht der Fall, ändern Sie bitte den Port auf 587 und drücken Sie anschl. auf "Fertig".

Gehen Sie zurück zu "Account" und anschließen ganz unten auf "Erweitert".

Prüfen Sie bitte hier den Server-Port bei "Einstellungen für eintreffende E-Mails". Dieser sollte auf 143 stehen. Ist dies nicht der Fall, ändern Sie ihn bitte auf 143 und wechseln Sie anschl. zurück zu "Account" und speichern Sie die Eingabe mit "Fertig".